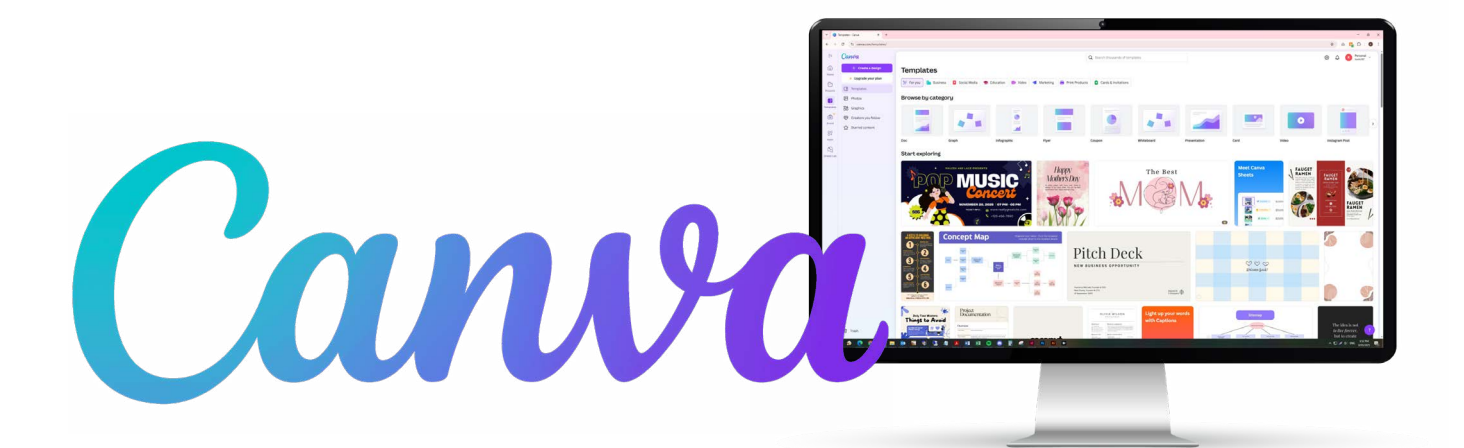

How to Supply Print-Ready Files from Canva!

To ensure the best possible print result, please follow these steps when exporting your artwork from Canva.

# **STEP 1: CORRECT ARTBOARD SIZE**

Set your document size to the final print dimensions (e.g., A4, DL, A5, etc.).

Under File, Settings, turn on "Show print bleed"

To avoid white borders after trimming, ensure all artwork bleeds out to the egde of your page.

# **STEP 2: KEEP TEXT AND CRITICAL CONTENT SAFE!**

Keep all text and logos at least 3mm inside the edge of your document. This is called the safe zone and ensures nothing important gets trimmed off.

## **STEP 3: CHECK IMAGE QUALITY**

All images should be high resolution, ideally at 300 DPI or have a file size of 1mb or higher.

Avoid using low-res or blurry images, as these won't print clearly.

# **STEP 4: USE CMYK COLOUR MODE** (IF AVAILABLE)

Canva works primarily in RGB, but can print in CMYK if you have Canva Pro.

#### Expect some colour shifts, bright colours especially may appear duller in print!

We recommend you print a test proof if colour accuracy is critical.

| 😑 File 🕊 Resize 🖉 Editing 🗸 🤤                                                                                                    |                                                                     |
|----------------------------------------------------------------------------------------------------|---------------------------------------------------------------------|
| Design A5 • By Corey Weaver • 14.8cm × 21cm                                                                                                    |                                                                     |
| Create new design                                                                                                    |                                                                     |
| Text Settings >                                                                                                    | Show rulers and guides Shift+R 🗸                                    |
| Image: Solution of the second second seco | Show margins Show print bleed V Hide comments Up 5 Failure formulae |
| Find and replace     Ctrl+F       Ctrl     Open in desktop app                                                                                                    | Uideo playback quality            Locale settings                   |
| Apps<br>Q Suggest improvement<br>P Report design<br>pic Medi                                                                                                    |                                                                     |

3mm Bleed

**3mm Safe Margins** 

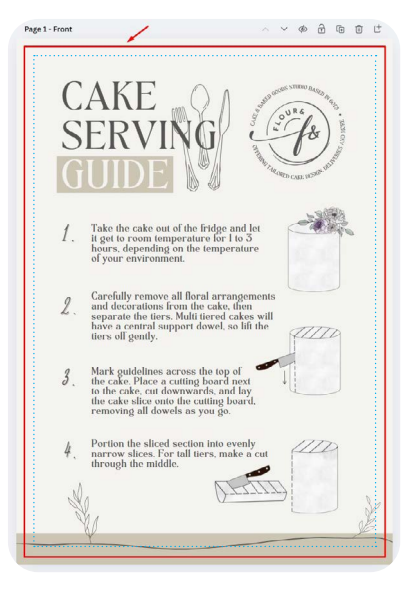

#### **ON SCREEN VS PRINTED**

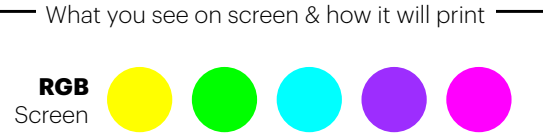

СМҮК

Printed

### **STEP 5: EXPORT AS PRINT-READY PDF**

- 1. Click Share (top right)
- 2. Select Download
- 3. Choose PDF Print from the File Type menu
- 4. Tick Crop marks and bleed
- 5. Set Colour Profile to CMYK if available (Pro users only)
- 6. Click Download

# **STEP 6: DOUBLE-CHECK YOUR PRINT READY PDF**

- Make sure all text is visible and spelled correct
- All images look crisp
- Colours look correct
- Bleed and crop marks are included
- No strange spacing or alignment issues

### **STEP 7: SEND TO US**

The final PDF file (with crop marks and bleed)

A low-res version or screen preview (optional but helpful for checking)

## **LOGOS & VECTORS**

Logos and other vector graphics should be provided as EPS, AI, vector PDF, or SVG files. PNG and JPEG formats are not scalable and may appear blurry when printed, this is especially noticable for larger work.

## **AVOID:**

- Supplying JPG, PNG or Word files for print
- Forgetting bleed and crop marks
- Using low-res images or screenshots •
- · Sending multiple versions without clear instructions

If you need help or have questions, we're happy to walk you through the process, just reach out!

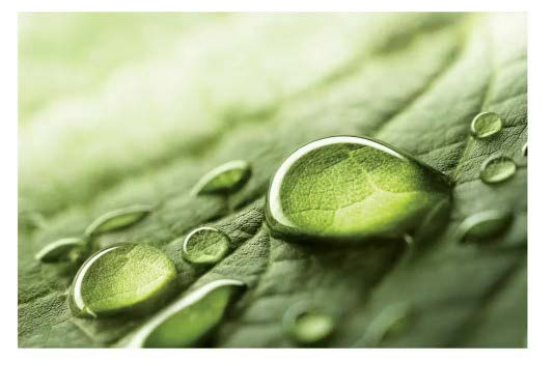

HIGH RESOLUTION (300 DPI)

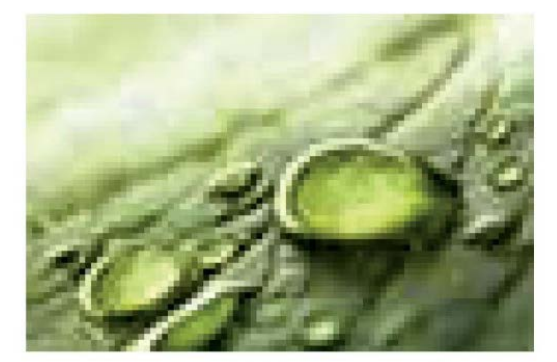

LOW RESOLUTION (72 DPI)

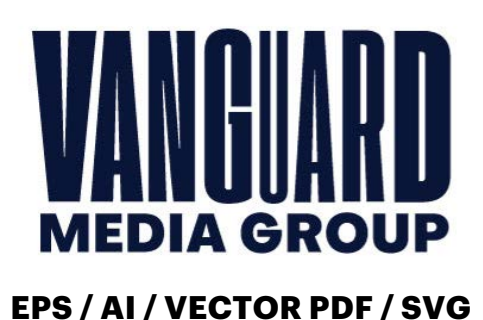

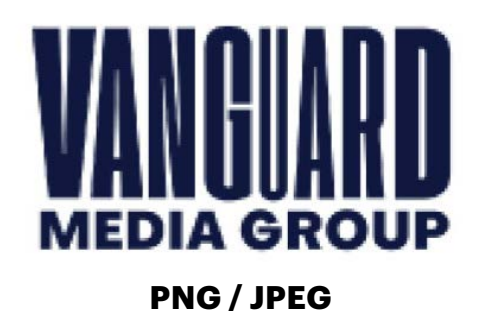

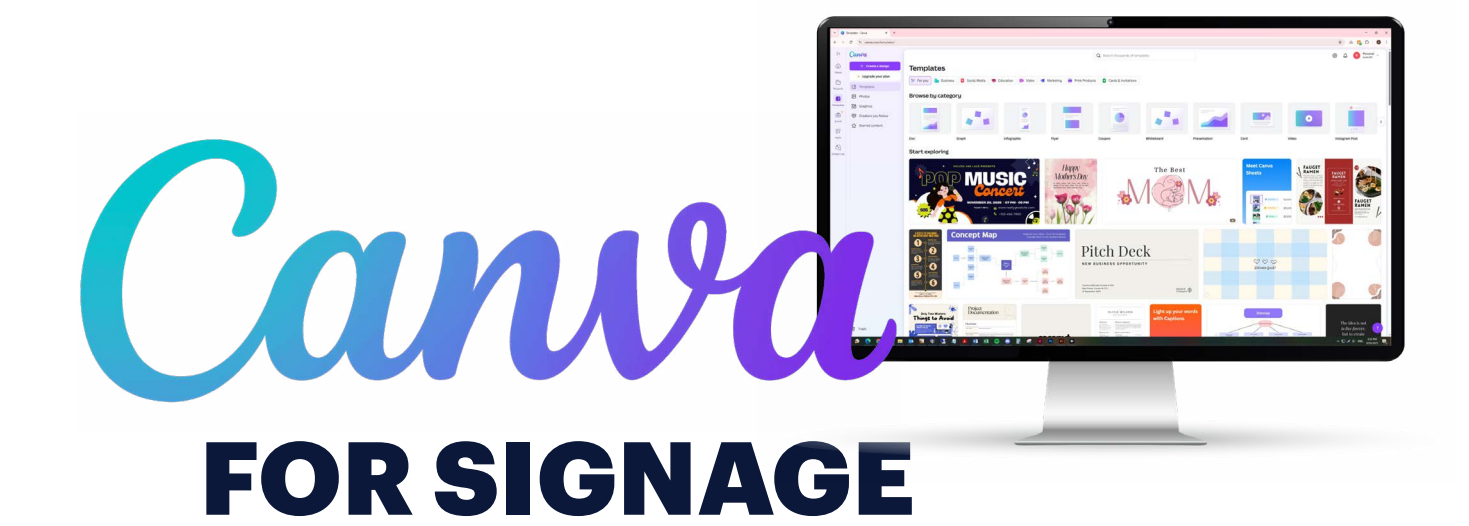

When designing signage in Canva, we recommend scaling your artwork down to 25% of the actual size. Canva has limitations when it comes to custom bleed settings, and our signage requires a 70mm bleed. To help you get the best results, we've put together a guide to ensure the artwork you submit meets our requirements and is print-ready. **Ensure when you set up your document its in MM and not PIXLES.** 

| ΤΥΡΕ          | SIZE          | <b>25% + BLEED</b>     |
|---------------|---------------|------------------------|
| <b>4x3</b> ft | 1220 x 900mm  | <b>340 x 260</b> mm    |
| <b>6x2</b> ft | 1800 x 610mm  | <b>485 x 187.50</b> mm |
| <b>6x3</b> ft | 1800 x 900mm  | <b>485 x 260</b> mm    |
| <b>6x4</b> ft | 1800 x 1220mm | <b>485 x 340</b> mm    |
| <b>8x4</b> ft | 2400 x 1220mm | <b>635 x 340</b> mm    |
| <b>6x8</b> ft | 1800 x 2400mm | <b>485 x 635</b> mm    |

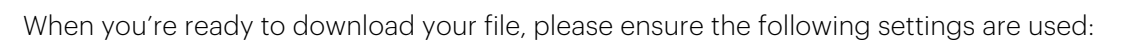

- 1. Select PDF Print as the file type.
- 2. Set the Colour Profile to CMYK if you have Canva Pro.
- 3. Do not select crop marks or bleed the bleed has already been built into the artboard, and enabling these options will place them incorrectly. Our printer will handle scaling and manually add crop marks as needed.
- 4. Include "25%" & "Canva" in the file name to indicate the artwork is scaled down.

| Ĩ                                               | VANGUARD | sale              |
|-------------------------------------------------|----------|-------------------|
| VANGUARD<br>3 = 2 = 2 = 435.07                  | sale     |                   |
|                                                 |          |                   |
| Care, Queley & Comford<br>Agent Name 0400123456 |          | THE SECOND SECOND |
|                                                 |          |                   |

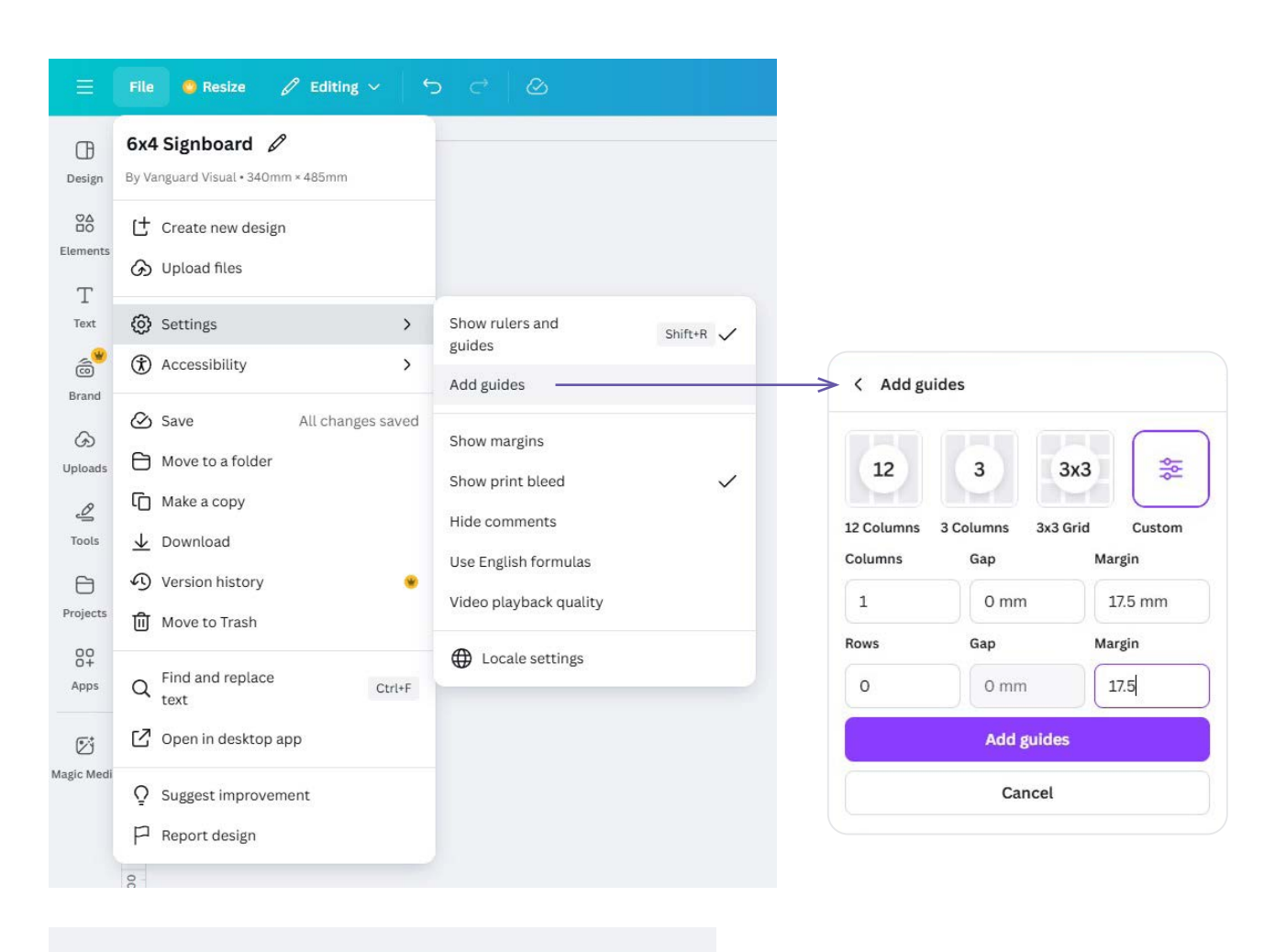

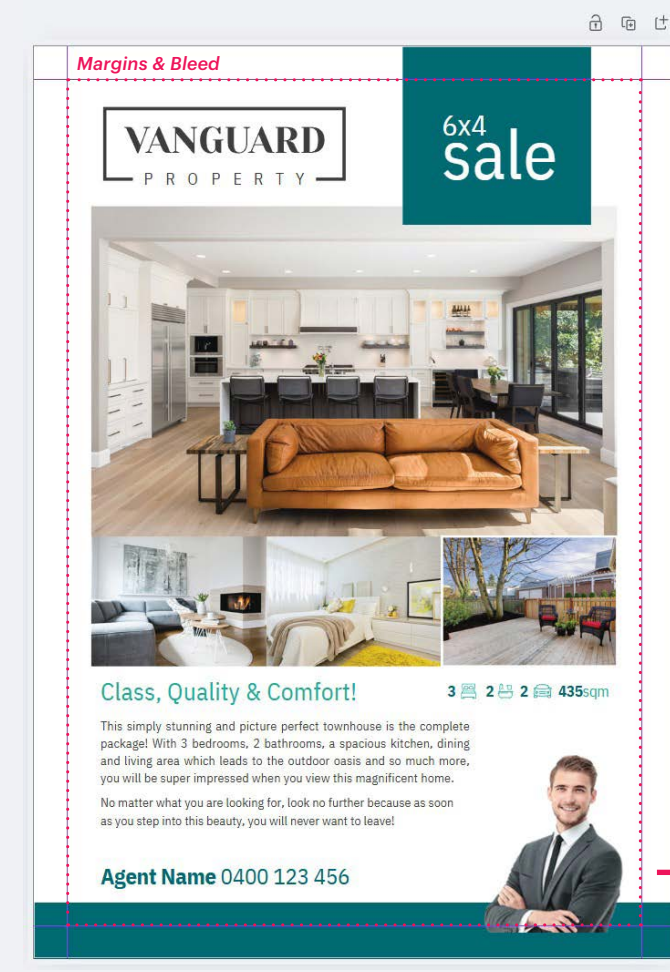

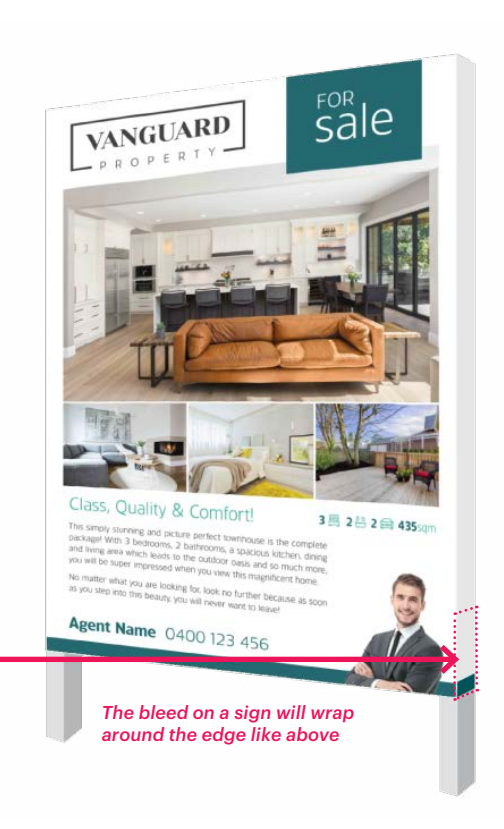